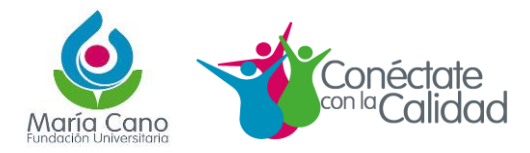

# **GESTIÓN DE LA PQRS**

| En<br><u>https:/</u> | el portal<br>/www.fumc.edu.c                                                                                                    | institucio<br>co/cuenta                                       | nal, c<br><u>nos/</u>                                                                     | debes             | de | ingresar                                                                                                    | por             | el                                                                                          | enlace                                                         |
|----------------------|----------------------------------------------------------------------------------------------------|---------------------------------------------------------------|-------------------------------------------------------------------------------------------|-------------------|----|----------------------------------------------------------------------------------------------------|-----------------|---------------------------------------------------------------------------------------------|----------------------------------------------------------------|
|                      | Learnos<br>Gestión Humana<br>Calidad<br>Observatorio de Responsab<br>Social Universitaria ORSU<br>Publicaciones                      | In<br>Se<br>Se<br>Se<br>Ta<br>Ta                              | stitucional<br>sde Medellín<br>sde Cali<br>sde Neiva<br>sde Popayán<br>rifas y derechos j | pecuniarios 2020  |    | nternacionalización<br>Centro de Idiomas<br>Gresados<br>Bienestar Institucional<br>Centro de Educación Abie<br>Distancia Virtual<br>Prevención sobre el COVII | eta y a<br>D-19 | Manual de<br>Aspirantes<br>Directorio<br>Contácten<br>Convenios<br>Gestión Do<br>Acción Acc | el Estudiante<br>;<br>os<br>Aspirantes<br>ocumental<br>adémica |
|                      | Institución de educación superi<br>de Educación Nacional Copyrig<br>Línea gratuita nacional 018000<br>interesados@fumc.edu.co / pror | or sujeta a inspec<br>pht © 2017<br>112266<br>nocion@fumc.edu | ción y vigilancia <sub> </sub><br>. <u>co</u>                                             | por el Ministerio |    |                                                                                                    |                 | f                                                                                           | 🖋 🛛 🖬 🤖 🖄                                                      |

Cuando se ingresa por primera vez, el usuario se debe de registrar en la plataforma, haciendo clic en Regístrese. El sistema habilitará el siguiente formulario de registro

#### CREAR UNA CUENTA

| Nombre y/o Razón Social |
|-------------------------|
| Pepito                  |
| Primer Apellido         |
| Perez                   |
| Segundo Apellido        |
|                         |
| Nro de Documento        |
| 00000000                |
| Correo                  |
| j@gmail.com             |
| Contraseña              |
| ••••••                  |
| Confirmar Contraseña    |
| ••••••                  |
| Siguiente               |

### Aclaraciones:

•

- Se deberá tener en cuenta el número de documento registrado, será el nombre de usuario para el sistema.
- Se deberá tener en cuenta que para la creación de la contraseña debe cumplir con el siguiente criterio:

| Cont | raseña |  |
|------|--------|--|
| _    |        |  |

la Contraseña debe contener una minúscula, una

mayúscula y un número.

• Al correo electrónico registrado, llegará un código de verificación que permitirá continuar con el proceso.

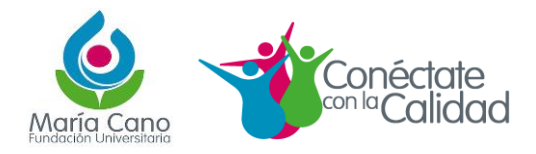

Fundación Universitaria Maria Cano PQRS <cuentanos@fumc.edu.co> para mí → Hola Pepito Este es el código de confirmacón de correo, por favor ingrese este codigo en el campo código del registro. 4500 Gracias

Fundación Universitaria Maria Cano Código de confirmación 😕

### El código recibido se deberá digitar en la ventana habilitada por el sistema

Se ha enviado un correo a j@gmail.com con el código de verificación, por favor ingreselo en el siguiente campo

| Código    |  |
|-----------|--|
| 4500      |  |
|           |  |
| Siguiente |  |

A continuación, podrá ver el siguiente formulario con los campos de información previamente diligenciados, para continuar se deberán completar los campos vacíos y se da clic en Registrarse.

| Usuario<br>00000000     |   |  |  |
|-------------------------|---|--|--|
| Nombre y/o Razón Social |   |  |  |
| Pepito                  |   |  |  |
| Primer Apellido         |   |  |  |
| Perez                   |   |  |  |
| Segundo Apellido        |   |  |  |
|                         |   |  |  |
| orreo                   |   |  |  |
|                         |   |  |  |
| j@gmail.com             |   |  |  |
| Cédula                  | ~ |  |  |
|                         |   |  |  |
| Nro de Documento        |   |  |  |
| 00000000                |   |  |  |
| Calle/Carrera           |   |  |  |
|                         |   |  |  |
| N° Vivienda             |   |  |  |
|                         |   |  |  |
| Teléfono                |   |  |  |
|                         |   |  |  |
| Celular                 |   |  |  |
|                         |   |  |  |

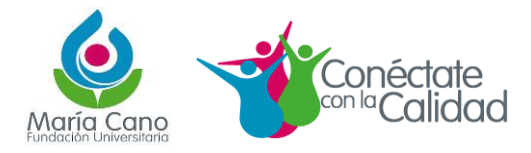

El sistema notificará inmediatamente la creación de la cuenta. Posteriormente, se deberá seleccionar el trámite a realizar.

### SELECCIONE EL TRÁMITE QUE DESEA REALIZAR:

#### 1. PQRSF

Peticiones, Quejas, Reclamos, Sugerencias y Felicitaciones

La aplicación habilitará el siguiente formulario para registrar la información relacionada con el proceso

#### INGRESE LA INFORMACIÓN REQUERIDA

| 1110.23.08 - PQRS                        |                  |               |                  |                  |  |
|------------------------------------------|------------------|---------------|------------------|------------------|--|
| Radicado                                 |                  |               | Fecha*           | 2021/03/13       |  |
| Tipo PQRS*                               |                  | ~             | Tipo de Usuario* | ADMINISTRATIVO 🗸 |  |
| Modalidad Educativa *                    |                  | $\overline{}$ | Sede*            | MEDELLÍN 🗸       |  |
| Nombres*                                 | Pepito           |               |                  |                  |  |
| Primer Apellido                          | Perez            |               | Segundo Apellido | f                |  |
| Correo Electronico*                      | jairfr@gmail.com |               |                  |                  |  |
| Tipo Documento*                          | Cédula           | ~             | Num Documento*   | 00000000         |  |
| Telefono*                                | 67680997787      |               | Celular*         | 3000000000       |  |
| Departamento*                            | ANTIOQUIA        | ~             | Ciudad*          | MEDELLÍN 🗸       |  |
| Explicación de 500 Caracteres*           |                  |               |                  |                  |  |
| Esto es una prueba i@gmail.com o soporte |                  |               |                  |                  |  |
|                                          |                  |               |                  |                  |  |
|                                          |                  |               |                  |                  |  |
|                                          |                  |               |                  |                  |  |
|                                          |                  |               |                  |                  |  |
|                                          |                  |               |                  |                  |  |

Se deberán diligenciar la totalidad de los campos:

La aplicación confirmará el registro del proceso y asignará el número de radicado y se tendrá la opción de Descargar el documento soporte del registro

## SU TRAMITE HA SIDO REGISTRADO CORRECTAMENTE

Radicado: 2021050008, Descargar

Paralelamente en el correo registrado, la persona que realizo el proceso, recibirá un correo electrónico con la notificación de recepción del proceso y el documento soporte.